## Registering Teams for the Spring Season

To register teams you must be signed in, and have been assigned as a Travel Director for your association.

1. Sign in using the button on the upper left of the page.

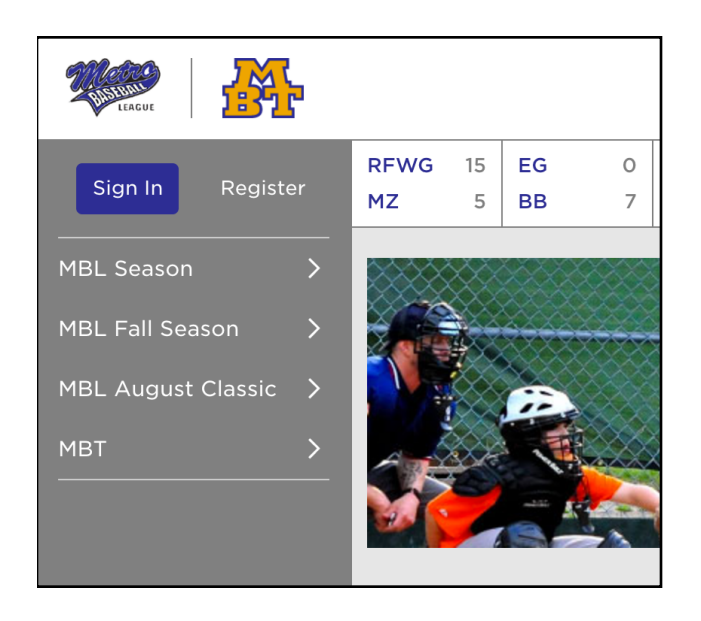

2. On the left menu click on your association name.

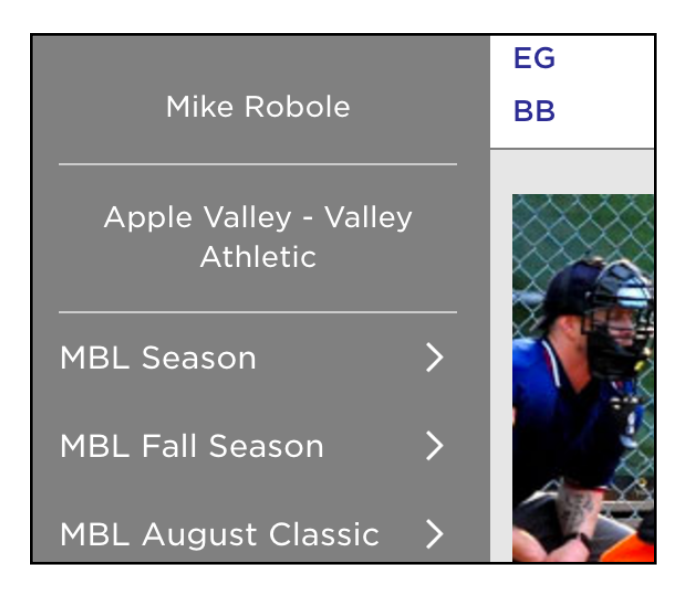

3. Click the "Manage Teams" button on the top right of the page.

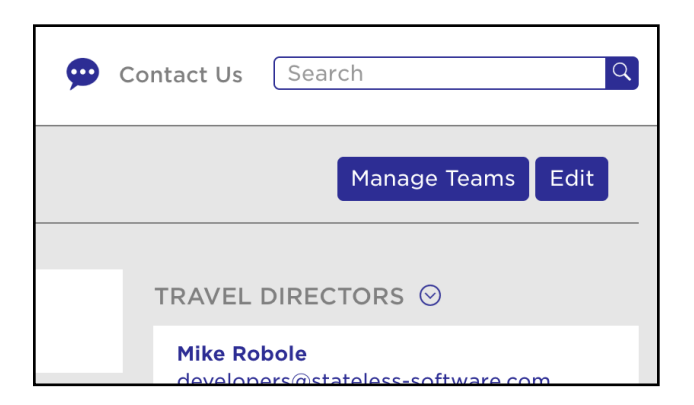

4. Fill out the the form, and click "Save".

|              | Pe                   | ople 📀 Maps 👸 Calendar 💬 Contac |
|--------------|----------------------|---------------------------------|
| Apple Valley | - Valley Athletic Te | eams for 2016 MBL Season        |
|              |                      |                                 |
| Division     | Price                | Number of Teams                 |
| 10A          | \$426.00             | 1                               |
| 10AA         | \$425.00             | 2                               |
| 10AAA        | \$425.00             | 0                               |
| 11A          | \$425.00             | 1                               |
| 11AA         | \$425.00             | 0                               |
| 11AAA        | \$425.00             | 1                               |
| 12A          | \$425.00             | 1                               |
| 12AA         | \$425.00             | 0                               |
| 12AAA        | \$425.00             |                                 |

Teams will automatically be created or removed based on the number you enter.